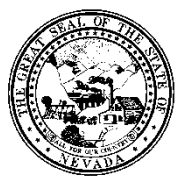

Policy

| Control # | Rev. | Туре | Title              | Effective Date | Page   |
|-----------|------|------|--------------------|----------------|--------|
|           |      |      | Group Registration | date           | 1 of 5 |

# 1.0 Policy

It is the Policy of the Division of Public and Behavioral Health (DPBH), Substance Abuse, Prevention, and Treatment Agency (SAPTA) that all providers, in accordance with 505 (a) of the Public Health Service Act (42 US code 290aa-4) which directs the Administrator of the Substance Abuse and Mental Health Services Administration (SAMHSA), to collect items including admission and discharge data.

In order to manage groups and their clients, all facilities using Avatar will need to maintain their groups. See **Group Termination** policy if you have a group that had ended.

## 2.0 Procedure

- 1. On the Home Screen in Avatar, in the **Search Forms** field, search for the **Group Registration** form.
  - a. Double-click the highlighted selection to open the form.

|   | Search Forms     |               | 3:00 PM             | 3:00 PM       |            |            |
|---|------------------|---------------|---------------------|---------------|------------|------------|
|   | group reg        |               | <u>.</u>            |               |            |            |
|   | Name             |               | Menu Path           |               |            |            |
| l | Group Registrati | ion           | Avatar PM / Appoint | ment Scheduli | ng / Group | Management |
| l | Edit Group Regis | stration Date | Avatar PM / Appoint | ment Scheduli | ng / Group | Management |
| l |                  |               |                     |               |            |            |

- 2. The **Select Group** box will appear. In order to edit a group, double click the group name. If you are entering a new group, continue to the next step.
  - a. Double-click the selection.

| Select Group                           | × |
|----------------------------------------|---|
| Select Group                           |   |
|                                        |   |
|                                        |   |
| Results                                |   |
| AA (000014)                            |   |
| ADULT GROUP - MONDAY (000009)          |   |
| ADULT GROUP - THURSDAY (000011)        |   |
| ADULT GROUP - TUESDAY (000010)         |   |
| AMAC (000026)                          |   |
| ANGER MANAGEMENT/FAMILY ROLES (000005) |   |
| Abstinence (000013)                    |   |
| amac (000027)                          |   |
|                                        |   |
|                                        |   |
|                                        |   |
|                                        |   |
|                                        |   |
|                                        |   |
|                                        | • |
| Select New Group Cancel                |   |

3. If a group needs to be added, search for the group first. The system will then open up the **New Group** button at the bottom in order to add a new one if the group is not already in the system.

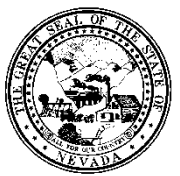

Policy

| Control # | Rev. | Туре | Title              | Effective Date | Page   |
|-----------|------|------|--------------------|----------------|--------|
|           |      |      | Group Registration | date           | 2 of 5 |
|           |      |      |                    |                |        |
|           |      |      |                    |                |        |
|           |      |      |                    |                |        |
|           |      |      | Select New Group   |                |        |

- 4. A pop-up will display asking to auto assign the next ID number.
  - a. Click **YES.**

|                             | Avatar 2 | 2015 - Group | × |  |  |
|-----------------------------|----------|--------------|---|--|--|
| Auto Assign Next ID Number? |          |              |   |  |  |
|                             | -        |              |   |  |  |
| 1                           |          |              |   |  |  |
|                             | Yes      | No           |   |  |  |
| •                           |          |              |   |  |  |
|                             |          |              |   |  |  |

- 5. The Group Registration form will open.
  - a. The Group Name should auto-populate.
  - b. Edit if needed.

# 6. Enter the Group Registration Date.

- a. Click **T** for today.
- b. Click  $\mathbf{Y}$  for yesterday or
- c. Enter the date.

| ▼                     |     |
|-----------------------|-----|
| Group Name            |     |
| Narcotics Anonymous   |     |
| Group Registration Da | r Y |

- 7. Click Yes or No for Is this Group a Family?
  - a. Some groups that are conducted may involve a group of family members. In that case, you can build a group that lists all the family members as long as they are in the Avatar system.

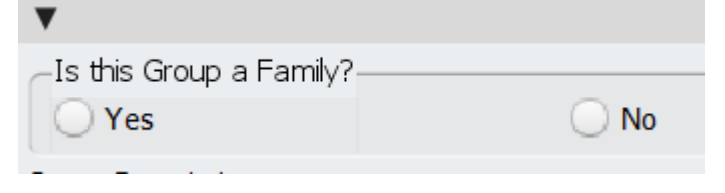

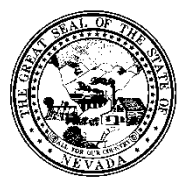

#### Policy

| Control # | Rev.  | Туре         | Title                 | Effective Date | Page   |
|-----------|-------|--------------|-----------------------|----------------|--------|
|           |       |              | Group Registration    | date           | 3 of 5 |
| 8         | Enter | · a Group De | scription (as needed) |                |        |

- Counselor who conducts the group
- Day of the week the group occurs
- Special location of the group
- Other details regarding the group
  Group Description

| Shar | nnon | Smith | conducts | this | class | in | Room | А | of |
|------|------|-------|----------|------|-------|----|------|---|----|
| the  | Mair | Build | ling.    |      |       |    |      |   |    |

- 9. On the left hand side of the page, click on **Group Member Assignment** in order to add clients to this group.
  - a. You do not have to add clients. This can always be done during the Group Progress Note.

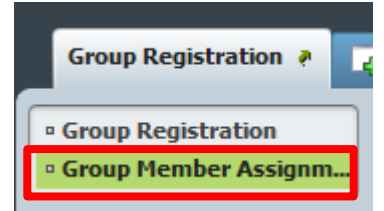

- 10. To add a client, click **Add New Item** in the middle of the page, underneath the **Group Member Assignment** box.
  - a. A new row will highlight in green.

| Client  | Episode Number | Group Assignment Start Date | Group Assignment End Date | Actual Assignment Date |
|---------|----------------|-----------------------------|---------------------------|------------------------|
| Clieffe | Lpisode Namber | Group Assignment Start Date | Group Assignment End Date | Actual Assignment Date |
|         |                |                             |                           | 10/08/2015             |
|         |                |                             |                           |                        |
|         |                |                             |                           |                        |
|         |                |                             |                           |                        |
|         | Add New Item   | Edit Colocted Item          | Delete Selected Item      |                        |
|         | Add New Item   | Luit Selecteu Item          | Delete Selected Item      |                        |

- 11. Search for the client in the **Client** field.
  - a. Search by last name or ID #.
- 12. Choose the client's episode number.
  - a. Client can only be assigned to a group for an open episode.

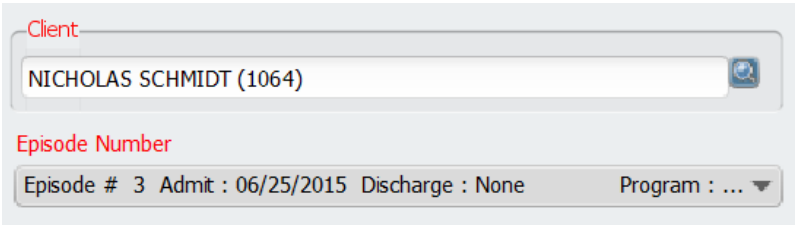

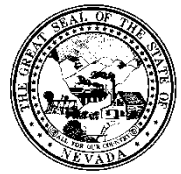

Policy

| Control # | Rev.    | Туре                  | Title                            | Effective Date | Page   |
|-----------|---------|-----------------------|----------------------------------|----------------|--------|
|           |         |                       | Group Registration               | date           | 4 of 5 |
| 1         | 2 5.4.  |                       | A                                |                |        |
| 1         | 3. Ente | r the Group           | Assignment Start Date.           |                |        |
|           | a. 🛛    | This is the da        | te the group officially started. |                |        |
|           | b. (    | Click <b>T</b> for to | oday.                            |                |        |

- o. Click **I** for westerday.
- c. Click **Y** for yesterday or
- d. Enter the date.

## 14. Enter the Group Assignment End Date.

a. This is not a mandatory field. It can be left blank.

![](_page_3_Picture_9.jpeg)

15. The Actual Assignment Date will auto-populate.

![](_page_3_Picture_11.jpeg)

16. Continue to enter clients by using the Add New Item button in the middle of the page.

![](_page_3_Picture_13.jpeg)

17. When finished, click the **Submit** button on the upper left hand side of the form.

![](_page_3_Picture_15.jpeg)

![](_page_4_Picture_0.jpeg)

Policy

| Control # | Rev. | Туре | Title              | Effective Date | Page   |
|-----------|------|------|--------------------|----------------|--------|
|           |      |      | Group Registration | date           | 5 of 5 |

- 18. The group information will be saved.
- 19. Group members can be added and deleted from the group while entering in a **Progress Note** (**Group and Individual**). Refer to that policy and procedure for more information.